Летин А. С. Летина О. С.

## АНДШАФТНЫЙ ДИЗАЙН НА КОМПЬЮТЕРЕ

В последнее время ландшафтное проектирование приобретает все большую популярность. Не только профессиональные фирмы, но и многие владельцы земельных участков пытаются создавать проекты их озеленения самостоятельно.

Наряду с работой традиционными методами (карандашом, кистью) в ландшафтный дизайн активно внедряются компьютерные методы проектирования. С этой целью используются как графические программы общего назначения (AutoCAD, Photoshop, дизайнерские программы 3D-моделирования), так и специализированные ландшафтные программы.

Книга, предлагаемая Вашему вниманию, содержит рекомендации по применению различных графических программ при разработке проектов озеленения, в том числе специализированных программ, описания которых в литературе практически отсутствуют.

Книга может быть полезна как новичкам, впервые знакомящимся с проектированием озеленения, так и специалистам, профессионально работающим в этом направлении.

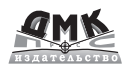

Книга – почтой

Россия, 123242

Москва, а/я 20

59 ×

Internet-магазин www.dmkpress.ru www.abook.ru e-mail: orders@abook.ru тел./факс: (095) 258-9194, (095) 258-9195

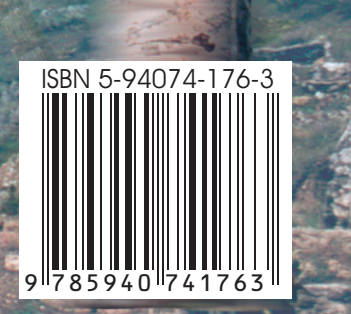

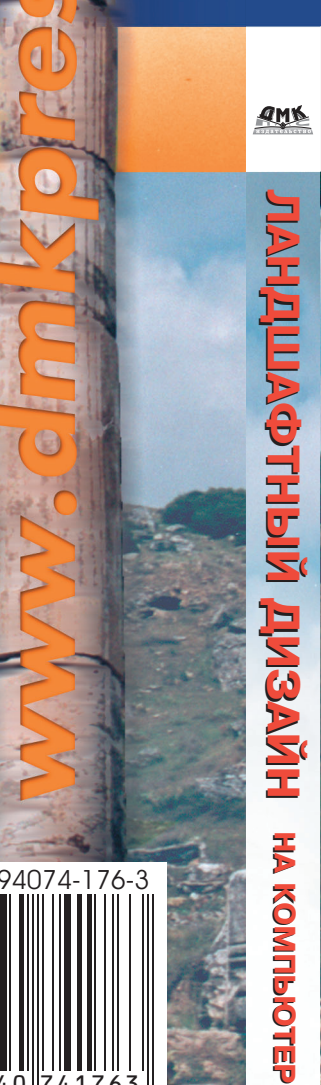

Летин А. С. Летина О. С.

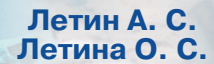

**3D Studio Max** 

**AutoCAD** 

НА КОМПЬЮТЕРЕ

Spotlight и Vectory

**PhotoLand Designer** · A Star Star A

LandDesigner 3D

Летин Александр Сергеевич, Летина Ольга Семеновна

## Ландшафтный дизайн на компьютере

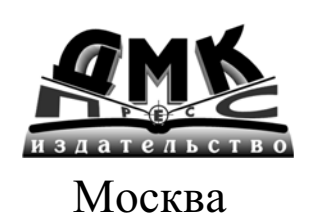

 УДК 519.682.1 ББК 32.973.26-018.2 Л52

Летин А. С., Летина О. С. Л52 Ландшафтный дизайн на компьютере. – М.: ДМК Пресс. – 216 с.: ил.

ISBN 5-94074-176-2

В последнее время ландшафтное проектирование приобретает все большую популярность. Не только профессиональные фирмы, но и многие владельцы земельных участков пытаются создавать проекты их озеленения самостоятельно.

Наряду с работой традиционными методами (карандашом, кистью) в ландшафтный дизайн активно внедряются компьютерные методы проектирования. С этой целью используются как графические программы общего назначения (AutoCAD, Photoshop, дизайнерские программы 3D-моделирования), так и специализированные ландшафтные программы.

Книга, предлагаемая Вашему вниманию, содержит рекомендации по применению различных графических программ при разработке проектов озеленения, в том числе специализированных программ, описания которых в литературе практически отсутствуют.

Книга может быть полезна как новичкам, впервые знакомящимся с проектированием озеленения, так и специалистам, профессионально работающим в этом направлении.

© Летин А. С., Летина О. С.© ДМК Пресс

ISBN 5-94074-176-2

## Введение

Ландшафтное проектирование связано с получением, обработкой, анализом и выполнением большого количества графической информации. К ней относятся фотоматериалы, схемы, планировки, чертежи и другие виды графических материалов.

До недавнего времени основными методами выполнения графических материалов являлись черчение, рисунок, живопись, макетирование и другие виды работ, выполняемых вручную.

Появление высокопроизводительных персональных компьютеров, создание большого количества графических программ различного назначения, в том числе объемного моделирования, и специализируемых в области ландшафтного проектирования, предложили ландшафтному архитектору новые, неизвестные ему ранее возможности.

Не заменяя и не подменяя традиционные методы, компьютерная графика предоставляет ландшафтному архитектору новые способы реализации его творческого потенциала.

Методами компьютерной графики возможно на стадии анализа и выбора решения в короткое время просмотреть множество вариантов, что практически невозможно при традиционной технике. Современные компьютерные графические программы позволяют проводить моделирование, по своим параметрам приближающееся к фотоматериалам.

Развитие технической базы при резком повышении ее уровня и некотором снижении цены, образование и широкое распространение всемирной компьютерной сети Интернет, несомненные достоинства компьютерной графики привело ко все более возрастающему внедрению ЭВМ в практику работы ландшафтного архитектора и дизайнера.

В области конструкторской деятельности и дизайна компьютер уже сравнительно давно нашел применение. В настоящее время в полиграфической

промышленности работа без компьютера не только анахронизм, но и практически невозможна. Это же касается и многих других отраслей, в первую очередь конструкторских и проектных бюро.

Издание предназначено как для новичков, впервые знакомящихся с проектированием озеленения, так и для специалистов, профессионально работающих в области ландшафтной архитектуры и дизайна, и содержит описание и приемы работы в нескольких графических программах различного назначения, в том числе Photoshop, AutoCAD, 3D Max, ряде ландшафтных программ.

При подборе программ, приведенных в книге, авторы исходили из реальных потребностей ландшафтного архитектора и требований ландшафтного проектирования. В первую очередь, это касается выполнения различных схем и планировок, объемных моделей, чертежей, подготовки фотоматериалов, разработки и анализа предпроектных вариантов и других графических работ.

По сведениям авторов, данная книга является первым подобным изданием на территории России.

## Содержание

| Введение                                                   | 3   |
|------------------------------------------------------------|-----|
| 1. Компьютерная графика. Общие сведения                    | 5   |
| 1.1. Растровая графика                                     | 5   |
| 1.2. Режимы изображения и цвет растровой графики           | 6   |
| 1.2.1. Штриховое изображение – Line Art                    | 6   |
| 1.2.2. Градации серого – Gray Scale                        | 6   |
| 1.2.3. Цветное изображение – True Color                    | 7   |
| 1.3. Форматы растровой графики                             | 7   |
| 1.4. Векторная графика                                     | 8   |
| 1.5. Фотографирование объектов ландшафтной архитектуры     | 8   |
| 2. Photoshop – программа обработки растровой графики       | .10 |
| 2.1. Общие сведения о программе                            | .10 |
| 2.1.1. Рабочий экран программы                             | .10 |
| 2.1.2. Окно документа и полотно                            | .12 |
| 2.1.3. Средства управления изображением                    | 12  |
| 2.1.4. Функции правой клавиши мышки                        | .13 |
| 2.2. Инструменты выделения (выбора)                        | .13 |
| 2.2.1. Выбор секущей рамкой (Marquee)                      | .13 |
| 2.2.2. Выбор произвольным замкнутым контуром               | .13 |
| 2.2.3. Выбор по цвету (тону)                               | .14 |
| 2.2.4. Команды выбора падающего меню ВЫБРАТЬ               | .14 |
| 2.3. Команды редактирования изображения, включенные        | .15 |
| в панель инструментов                                      | .15 |
| 2.4. Основные команды, представленные в падающих меню      | .17 |
| 2.4.1. Команды падающего меню ПРАВКА                       | .17 |
| 2.4.2. Команды падающего меню ИЗОБРАЖЕНИЕ                  | .18 |
| 2.4.3. Команды падающего меню СЛОЙ                         | .18 |
| 2.4.4. Команды падающего меню ВЫДЕЛЕНИЕ                    | .19 |
| 2.4.5. Команды падающего меню ФИЛЬТР                       | .19 |
| 2.4.6. Команды падающего меню ВИД                          | .19 |
| 2.4.7. Команды падающего меню ОКНО                         | .19 |
| 2.5. Плавающие панели                                      | .19 |
| 2.5.1. Панель слоев                                        | .19 |
| 2.6. Установка цвета                                       | 20  |
| 2.6.1. Панель настройки цвета                              | .20 |
| 2.6.2. Применение плавающей панели ЦВЕТ                    | 20  |
| 2.6.3. Использование инструмента «пипетка»                 | .20 |
| 2.7. Примеры использования программы                       | .21 |
| 2.7.1. Создание файлов для моделирования растительных форм |     |
| в программе 3D Max                                         |     |

| Содержание                                       | 207 |
|--------------------------------------------------|-----|
| 2.7.2. Подготовка файлов текстур                 | 22  |
| 2.7.3. Подготовка файла планировок               | 22  |
| 2.7.4. Корректировка фотографий                  | 24  |
| 3. Векторизаторы                                 |     |
| 4. Программа векторной графики AutoCAD           |     |
| 4.1. Общие сведения о программе AutoCAD          |     |
| 4.2. Начало работы                               |     |
| 4.2.1. Первичные настройки программы             |     |
| 4.2.2. Настройки среды                           |     |
| 4.2.3. Создание прототипа                        |     |
| 4.2.4. Организация работы                        |     |
| 4.3. Меню АВТОКАДа и порядок ввода команд        |     |
| 4.3.1. Падающие меню                             |     |
| 4.3.2. Стандартное меню                          |     |
| 4.3.3. Панель свойств чертежа                    |     |
| 4.3.4. Экранное меню                             |     |
| 4.3.5. Вызов и настройка панелей команд          | 40  |
| 4.3.6. Ввод команд                               | 41  |
| 4.4. Вспомогательные средства черчения           | 42  |
| 4.4.1. Объектная привязка OSNAP                  | 42  |
| 4.4.2. Шаговая привязка SNAP и сетка GRID        | 45  |
| 4.4.3. Режим ORTHO                               | 46  |
| 4.4.4. Команда ZOOM                              | 47  |
| 4.4.5. Работа со слоями                          | 49  |
| 4.4.6. Маркер                                    | 50  |
| 4.5. Команды черчения                            | 51  |
| 4.5.1. Тип и цвет линий                          | 51  |
| 4.5.1.1. Тип линий                               | 51  |
| 4.5.1.2. Цвет                                    | 52  |
| 4.5.2. Установка толщины линии                   |     |
| 4.5.3. Ввод координат точки                      | 53  |
| 4.5.4. Команда LINE Отрезок                      | 53  |
| 4.5.5. Команда CIRCLE Окружность                 | 54  |
| 4.5.6. Команда ARC Дуга                          | 56  |
| 4.5.7. Команда PLINE Полилиния                   | 57  |
| 4.5.8. Команда ELLIPSE Эллипс                    | 60  |
| 4.5.9. Команда POLYGON Многоугольник             | 60  |
| 4.5.10. Команда НАТСН Штриховка                  | 61  |
| 4.5.11. Команда MLINE Мультилиния                | 63  |
| 4.5.12. Команда XLINE Прямая                     | 64  |
| 4.5.13. Команда RAY Луч                          | 65  |
| 4.5.14. Команда RECTANGLE Прямоугольник          | 65  |
| 4.5.15. Команда SPLINE Лекальная кривая (Сплайн) | 65  |

Ä – KARANA Ä

| Содержание |  |
|------------|--|
|            |  |

| 4.6. Команлы ввола текста                                     | 66  |
|---------------------------------------------------------------|-----|
| 4.6.1. Команда STYLE Стиль текста                             | 66  |
| 4.6.2. Команла DTEXT Ввол текста                              | 67  |
| 4.7. Блоки                                                    | 70  |
| 4.7.1. Команла МАКЕ BLOCK Созлать блок                        | 70  |
| 4.7.2. Команла WBLOCK ПБлок                                   | 71  |
| 4.7.3. Команда INSERT BLOCK Вставить блок                     | 71  |
| 4.7.4. Команла EXTERNAL REFERANCE Внешняя ссылка              | 72  |
| 4.7.5. Созлание библиотек на основе блоков                    | 72  |
| 4. 8. Команлы релактирования примитивов                       | 73  |
| 4.8.1. Выбор объектов                                         | 73  |
| 4.8.2. Вспомогательные команлы релактирования                 | 75  |
| 483. Команла ERASE Coтри                                      | 75  |
| 4.8.4. Команда МОУЕ Перенеси                                  | 76  |
| 485 Команда СОРУ Копируй                                      | 77  |
| 48.6. Команда ARRAY Maccив                                    | 77  |
| 487 Команда MIRROR Зеркало                                    | 78  |
| 488 Команда ROTATE Поверни                                    | 79  |
| 489 Команда REAK Разорви                                      | 80  |
| 4 8 10 Команда БІШЛЕТ Сопряги                                 | 81  |
| 4 8 11 Команда ГНЕДЕГ Сопряги<br>4 8 11 Команда CHAMFER Фаска | 82  |
| 4 8 12 Команда PROPERTIES Свойства                            | 83  |
| 4 8 13 Команда MATCH PROPERTIES Копирование свойств           | 84  |
| 4 8 14 Команда РЕДІТ Релактирование полилинии                 | 84  |
| 4 8 15 Команда SCALE Macuitaб                                 | 85  |
| 4 8 16 Команда TRIM Обрежь                                    | 86  |
| 4 8 17 Команда EXTEND Уллини                                  | 87  |
| 4 8 18 Команда LENGTHEN Изменение ллины линии 8               | 87  |
| 4 8 19 Команда DIVIDE Полепи                                  | 88  |
| 4 8 20 Команда MEASURE Разметь                                | 88  |
| 4 8 21 Команда EXPLODE Расчлени                               | 89  |
| 4 8 22 Команда OFFSET Полобие                                 | 90  |
| 4.8.23. Команда редактирования текста                         | 90  |
| 4.8.24. Релактирование штриховки                              | 90  |
| 4.8.25. Релактирование лекальных кривых (SPLINE)              | 91  |
| 4.8.26. Релактирование мультилиний                            | 91  |
| 4.8.27. Релактирование с помощью ручек (GRIPS)                | 91  |
| 4.9. Простановка размеров                                     | 92  |
| 4.9.1. Команла DIMENSION STYLE Настройка параметров           | . — |
| простановки размеров                                          | 93  |
| 4.9.2. Команды программы DIM                                  | 95  |
| 4.9.2.1. Нанесение линейных размеров                          | 95  |
| 4.9.2.2. Нанесение угловых размеров — 🛧                       | 96  |

· ·

Ä

·

· ·

| · · · · · · Ä                                                   |       |
|-----------------------------------------------------------------|-------|
| Содержание                                                      | 209   |
| 4.9.2.3. Нанесение размера диаметра окружности — 🕤              | 97    |
| 4.9.2.4. Нанесение размера радиуса дуги — 🕤                     | 97    |
| 4.9.2.5. Нанесение координат точки — 12                         | 97    |
| 4.9.2.6. Команда ОDIM Быстрая простановка размеров — 🛏          | 97    |
| 4.9.3. Редактирование размеров                                  | 98    |
| 4.9.3.1. Редактирование содержания размерного текста — А        | 98    |
| 4.9.3.2. Релактирование положения размерного текста и размерных | 98    |
| 4.10. Построение изометрических изображений                     | 99    |
| 4.11. Вывод чертежа на печать                                   | 101   |
| 4.12. Применение программы АВТОКАД в ландшафтном                |       |
| проектировании                                                  | . 102 |
| 4.12.1. Использование сакнированных изображений                 | 103   |
| 4.12.2. Измерение длин и площадей                               | 104   |
| 4.12.3. Некоторые рекомендации по выполнению чертежей           | 105   |
| 5. Программа 3D Studio MAX                                      | 107   |
| 5.1. Общие сведения о программе 3D Max                          | 108   |
| 5.1.1. Интерфейс программы                                      | 108   |
| 5.1.2. Настройка программы                                      | .110  |
| 5.1.3. Курсор                                                   | . 111 |
| 5.1.4. Объекты 3DMAX                                            | . 111 |
| 5.1.5. Управление изображением                                  | .112  |
| 5.1.6. Использование правой клавиши мышки                       | .113  |
| 5.1.7. Система координат                                        | .113  |
| 5.1.8. Объектные привязки                                       | .114  |
| 5.1.9. Строка состояния                                         | .115  |
| 5.2. Построение геометрических объектов                         | .115  |
| 5.2.1. Построение стандартных объектов                          | .115  |
| 5.2.1.1. Параллелепипед – ВОХ                                   | .116  |
| 5.2.1.2. Шар (сфера) – SPHERE                                   | .116  |
| 5.2.1.3. Геосфера – GEOSPHERE                                   | .117  |
| 5.2.1.4. Цилиндр, труба – ТОВЕ                                  | .117  |
| 5.2.1.5.1  fop - 10RUS                                          | . 11/ |
| 5.2.1.6. KOHYC – CONE                                           | . 11/ |
| 5.2.1.9. Построение сеток Безье                                 | .11/  |
| 5.2.1.8. Построение NURBS-поверхностей                          | .118  |
| 5.2.1.9. CJOWHER CTAHAAPTHER OOBEKTEI — EATENDED PRIVITIVES.    | . 110 |
| 5.2.2. Построение форм SHAPES                                   | 110   |
| 5.2.2.1. JINHUN LINE                                            | 110   |
| 5.2.2.2. Примоутольник RECTAINOLE                               | 110   |
| 5.2.2.3. OKPYWHOUTB, SIJIMIL CIRCLE, ELLII SE                   | 110   |
| 5.2.2. T. ROJBLO DOI 10 1                                       | 110   |
| 5226 Правильный многоугольник POLYGON                           | 119   |
|                                                                 |       |